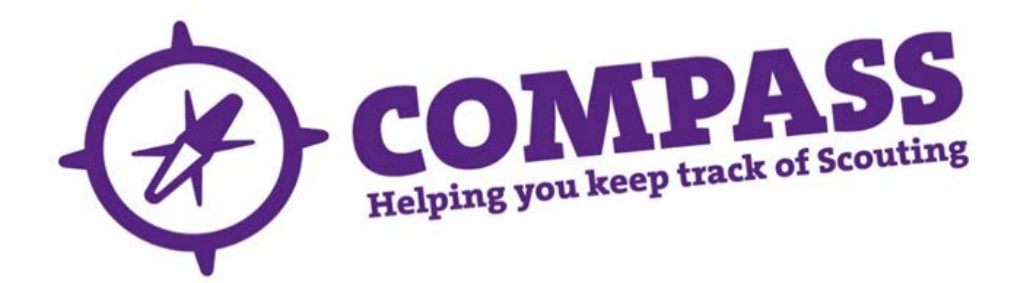

## User guide: ending a full role satisfactorily or unsatisfactorily

Roles: Appointment Secretaries and Commissioners, HQ Administrators.

**Process overview:** This process will allow users with the correct access rights to close a single role or multiple roles for a single member satisfactorily or unsatisfactorily.

If a role is closed for satisfactorily reasons, the outcome of this process is that the role selected will be closed and the member's service for that role recorded as 'Satisfactory'. You will need the member's membership number to be able to search for their record

If a role is closed for unsatisfactorily reasons, the outcome of this process is that the role selected will be closed and the member's service for that role recorded as 'Unsatisfactory'. You will need the member's membership number to be able to search for their record.

DO NOT use this method if ending a role for someone who has died as this will send an email that may be upsetting to the family. Instead, please refer to the user guide '<u>Ending a full role satisfactorily</u> or unsatisfactorily'.

## Process: ending a full role satisfactorily

1 Hover over the magnifying glass symbol located at the top right of the homepage

| COMPASS                                                                                                    | My Roles: Section Leader - Cub Scouts                                             | Welcome Back,    |
|----------------------------------------------------------------------------------------------------|-----------------------------------------------------------------------------------|------------------|
| <b>↓My Messages</b>                                                                                                    |                                                                                   | ٩                |
| Search Content                                                                                                    | 0                                                                                 | Sort By Priority |
| Filter Message Type  V All Message Types [434]  Alert [434]                                                                                                    | Alert - 31 July 2015<br>ALL PLP items have been completed for: Mrs Member Number. | Remove           |
| Image: Administration         [0]           Image: Administration         [0]           Image: Administration         [0]           Image: Administration         [0]           Image: Administration         [0]           Image: Administration         [0]           Image: Administration         [0] | Alert - 31 July 2015 ALL PLP items have been completed for: Mr                    | Remove           |
| Show All Archived Messages                                                                                                    | Alert - 31 July 2015<br>ALL PLP items have been completed for: Mr                 | Remove           |

2 Type the membership number of the member you want to find into the 'Go to member' box then click the magnifying glass.

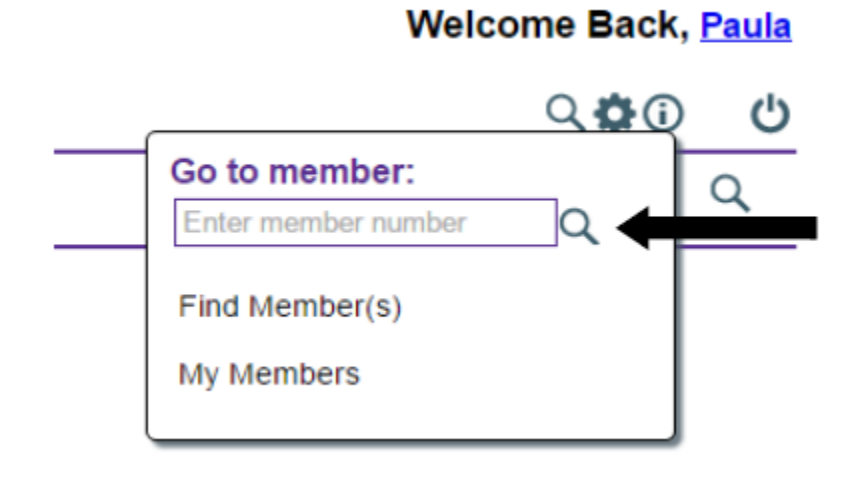

If you do not know the membership number, click on 'Find member(s)'.

**3** On the member's profile page there will be a row of headings underneath the Member's name and membership number. Click the 'Roles' heading.

| COMPASS                     | My Roles:                                                           | Welcome Back,    |
|-----------------------------|---------------------------------------------------------------------|------------------|
| Q.Com                       | My Scouting Joining Training Messaging/Reports My Profile           | C. \$ (0)        |
|                             |                                                                     |                  |
| Personal Details Roles Term | ts Training Emergency Details Communications Visibility Disclosures |                  |
| ↓Personal Details           |                                                                     | Send to PDF Edit |
| Certain information is or   | visible to members viewing their own profile                        |                  |
|                             | Name: Mr                                                            |                  |
|                             | Known As:                                                           |                  |
|                             | Member No:                                                          | FT               |
|                             | Date of Joining:                                                    |                  |
|                             | Date of Birth:                                                      |                  |
|                             | Gender.                                                             |                  |
|                             | Nationality:                                                        |                  |
|                             | Ethnicity:                                                          |                  |
|                             | Religion/Faith:                                                     |                  |
|                             | Occupation:                                                         |                  |
| ↓Contact Details            |                                                                     | Edit             |
| Address                     | Main Home:                                                          |                  |
| Phone                       | Home Mobile: (main)<br>Home:                                        |                  |

4 The roles page will display all of the member's active roles. These will be displayed as a list going down the page.

| COMPASS My Roles:                               |                      |                                      | •            |                  |                                | Welcome Back |     |
|-------------------------------------------------|----------------------|--------------------------------------|--------------|------------------|--------------------------------|--------------|-----|
| My Scouting Join                                | ing Training Messa   | ging/Reports My Profile System Admin |              |                  |                                | 900          | Ċ   |
| Personal Details Roles Emergency Details Com    | munications Visibili | ty Disclosures                       |              |                  |                                |              |     |
| *Roles (2 Active)                               |                      |                                      |              |                  |                                |              |     |
| 2 YRole                                         | 7 Class              | Y Location                           | YStart Date  | <b>VEnd Date</b> | ¥Status                        | Options      |     |
| Assistant Section Leader - Cub Scouts [Primary] | Leader               | Cub Pack @ 1st                       | 11 May 2011  |                  | Full (Review Due: 27 Sep 2019) | Edit         | End |
|                                                 |                      | tet I                                | 01 10.0013   |                  | m.e.                           | 1 march      | End |
| Group Executive Committee Member                | Committee            | 181                                  | 01 July 2013 |                  | Full                           | Edit         | Lnu |

**5** All Active roles will have an 'End' button at the right hand side of the page under the 'Options' heading. Click on the 'End' button by the role you want to close.

| COMPASS                        | My Roles:           |                     |                                                                                                    | •            |                                                                                                    |                                | Welcome Back  | į   |
|--------------------------------|---------------------|---------------------|----------------------------------------------------------------------------------------------------|--------------|----------------------------------------------------------------------------------------------------|--------------------------------|---------------|-----|
| W Com                          | My Scouting Joining | Training Messag     | ing/Reports My Profile System Admin                                                                                                    |              |                                                                                                    |                                | Q <b>Q</b> () | Ů   |
| Personal Details Roles Emer    | gency Details Commu | nications Visibilit | y Disclosures                                                                                                    |              |                                                                                                    |                                |               |     |
| ↓Roles (2 Active)              |                     |                     |                                                                                                    |              |                                                                                                    |                                |               |     |
| Role                           |                     | <b>V</b> Class      | V Location                                                                                                    | YStart Date  | YEnd Date                                                                                                    | ♥ Status                       | Options       |     |
| Assistant Section Leader - Cub | Scouts [Primary]    | Leader              | Cub Pack @ 1st                                                                                                    | 11 May 2011  |                                                                                                    | Full (Review Due: 27 Sep 2019) | Edit          | End |
| Group Executive Committee Me   | ember               | Committee           | 1st                                                                                                    | 01 July 2013 |                                                                                                    | Full                           | Edit          | End |
| CLOCK EXECUTIVE COLUMNIES IN   |                     |                     | and the second second s |              | NAMES OF A DESCRIPTION OF A DESCRIPTION OF<br>A DESCRIPTION OF A DESCRIPTION OF A DESCRIPTION OF A DESCRIPTION OF A DESCRIPTION OF A DESCRIPTION OF A DESCRIPTION OF A DESCRIPTION OF A DESCRIPTION OF A DESCRIPTION OF A DESCRIPTION OF A DESCRIPTION OF A DESCRIPTION OF A DESCRIPTIONO |                                |               |     |

**6** To close more than one role, use the tick boxes at the left of the page to select the roles you want to close and then click the 'End roles' button at the bottom.

|                                                 |                      |                                     |               |             |                                | Welcome Back, | ţ,   |
|-------------------------------------------------|----------------------|-------------------------------------|---------------|-------------|--------------------------------|---------------|------|
| My Scouting Joining                             | g Training Messag    | ing/Reports My Profile System Admin |               |             |                                | Q 🗘 🛈         | (    |
|                                                 |                      |                                     |               |             |                                |               |      |
| Personal Details Roles Emergency Details Comm   | unications Visibilit | y Disclosures                       |               |             |                                |               |      |
| Roles (2 Active)                                |                      |                                     |               |             |                                |               |      |
| 7 Role                                          | Y Class              | YLocation                           | YStart Date   | YEnd Date   | YStatus                        | Options       |      |
| Assistant Section Leader - Cub Scouts [Primary] | Leader               | Cub Pack @ 1st                      | 11 May 2011   |             | Full (Review Due: 27 Sep 2019) | Edit          | End  |
| Croup Executive Committee Member                | Committee            | 1st                                 | 01 July 2013  |             | Full                           | Edit          | End  |
| tion Assistant - Cub Scouts                     | Leader               | Cub Pack @ 1st                      | 02 March 2011 | 11 May 2011 | Closed                         | 1             | Viev |
|                                                 |                      |                                     |               |             |                                |               |      |
|                                                 |                      |                                     |               |             |                                |               |      |
| -                                               |                      |                                     |               |             |                                |               |      |
| l                                               |                      |                                     |               |             |                                |               |      |

7 A popup window will appear titled 'End adult role', with the member's name and membership number underneath. Click the 'End role(s) satisfactorily' button and continue.

**Please Note:** If you are ending a role unsatisfactorily then please click on 'End roles(s) unsatisfactorily' and proceed straight to step 13 in the guide at the end of this process.

| End Adult Role |                              | × |
|----------------|------------------------------|---|
|                |                              |   |
|                |                              |   |
|                |                              |   |
|                | End Role(s) Satisfactorily   |   |
|                |                              |   |
|                | End Role(s) Unsatisfactorily |   |
|                |                              |   |
|                |                              |   |
|                |                              |   |
| Close          |                              |   |

8 A pop up window will appear.

| Inter Details        |               | Required fields |
|----------------------|---------------|-----------------|
| End Date             | • 21          |                 |
| Reason               | Select Reason |                 |
| Reason Free Text     |               |                 |
|                      |               |                 |
|                      |               |                 |
|                      |               |                 |
|                      |               |                 |
| Role(s) being end    | ed            |                 |
| Group Executive Comm | hittee Member |                 |
|                      |               |                 |

Complete all of the boxes in the window as follows:

- Enter the role's end date into the 'End date' box by clicking the calendar symbol and selecting the date required.
- Click the arrow to the right of the 'Reason' field to show a drop down menu. Select the reason why the role is ending.
- To provide more information about the reason behind the closure of the role, type into the 'Reason free text' box.

**9** The lower half of the window displays the role(s) being ended.

| End Adult Roles - S         | atisfactorily | ×               |
|-----------------------------|---------------|-----------------|
| Enter Details               |               | Required fields |
| End Date                    | • 11          |                 |
| Reason                      | Select Reason | · ·             |
| Reason Free Text            |               |                 |
|                             |               |                 |
|                             |               |                 |
|                             |               |                 |
|                             |               |                 |
| Role(s) being ended         |               |                 |
| Group Executive Committee N | Vember        | ļ               |
| Previous Close Clear        | )             | Next            |

- **10** When the information is complete click the 'Next' button at the bottom right of the page.
- **11** The 'Next' button will change to an 'End role' button. Click the button again to confirm ending the role.
- 12 You will be taken back to the member's 'Role(s)' page. The role you closed will now be displayed on the list as 'Closed'.

If the member has no other active roles, you will see a pop up saying 'This role has now been closed' and you won't be able to find the member's record.

## Process: ending a role unsatisfactorily

Continuing from step 7 above:

**13** A popup window will appear titled 'End adult role', with the member's name and membership number underneath. Click the 'End role(s) unsatisfactorily' button.

| End Adult Role               | × |
|------------------------------|---|
|                              |   |
|                              |   |
|                              |   |
|                              |   |
| End Role(s) Satisfactorily   |   |
|                              |   |
| End Role(s) Unsatisfactorily |   |
|                              |   |
|                              |   |
|                              |   |
|                              |   |
| Close                        |   |

**14** Clicking the 'End role(s) unsatisfactorily' button will bring up the following options in the window.

| End Adult Roles - Unsatisfactorily               |               |                 |  |  |
|--------------------------------------------------|---------------|-----------------|--|--|
|                                                  |               |                 |  |  |
| Enter Details                                    |               | Required fields |  |  |
| End Date                                         | • 81          |                 |  |  |
| Reason                                           | Select Reason | •               |  |  |
| Reason Free Text                                 |               |                 |  |  |
|                                                  |               |                 |  |  |
|                                                  |               |                 |  |  |
|                                                  |               | •               |  |  |
| Role(s) being ended                              |               |                 |  |  |
| <ul> <li>Section Leader - Beaver Scot</li> </ul> | ıts           |                 |  |  |
|                                                  |               |                 |  |  |
| Previous Close Clear                             | )             | Next            |  |  |

- Enter the end date of the role into the 'End date' box.
- Use the drop down menu labelled 'Reason' to select the reason for ending the role.
- Further information about the reasoning for closing the role will need to be placed into the 'Reason free text' box.
- **15** The lower half of the window will display the role(s) being ended.

| End Adult Roles - U                                                      | <b>Jnsatisfactorily</b> | ×               |
|--------------------------------------------------------------------------|-------------------------|-----------------|
| Enter Details                                                            |                         | Required fields |
| End Date                                                                 | • 31                    |                 |
| Reason                                                                   | Select Reason           | ▼ •             |
| Reason Free Text                                                         |                         |                 |
| Role(s) being ended     Section Leader - Beaver S     Previous Close Cle | Scouts                  | Next            |

| 16 | When    | vou are read | ly to end the role         | click the 'Next' | button at the bottom | right of the page   |
|----|---------|--------------|----------------------------|------------------|----------------------|---------------------|
|    | which . | you are read | <i>iy</i> to one the role, |                  | button at the botton | ringin of the puge. |

| End Adult Roles - Unsatisfactorily                                  |               | ×               |
|---------------------------------------------------------------------|---------------|-----------------|
| Enter Details                                                       |               | Required fields |
| End Date                                                            | • 31          |                 |
| Reason                                                              | Select Reason | •               |
| Reason Free Text                                                    |               |                 |
| Role(s) being ended <ul> <li>Section Leader - Beaver Sco</li> </ul> | uts           |                 |
| Previous Close Clear                                                | )             | Next            |

**17** The 'Next' button will change to an 'End role' button. Click the button again to confirm ending the role.

**18** You will be taken back to the member's 'Roles' page. The role you closed will now be displayed on the list as 'Closed'. If you have entered an end date in the future, the role will remain full with 'Ending date' in brackets.

If the member has no other active roles, you will see a pop up window saying 'This role has now been closed'.